## Navodila za laboratorijske vaje na simulatorju NetSim

Laboratorijske vaje temeljijo na simulatorju Boson NetSim, ki simulira različne modele usmerjevalnikov Cisco in stikal Catalyst istega proizvajalca. NetSim podpira več vrst usmerjevalnih protokolov kot so RIP, IGRP, EIGRP in OSPF. Podpira tudi različne protokole LAN/WAN vključno s PPP/CHAP, ISDN in Frame Relay.

NetSim podpira večino ukazov IOS, ki so na voljo pri realnih usmerjevalnikih in stikalih. Za zagon simulatorja uporabimo ikono na namizju računalnika z operacijskim sistemom Windows ali ga zaženemo preko gumbov Start->Boson NetSim->Boson NetSim. Po zagonu simulatorja dobimo ekran z gumbi, ki predstavljajo usmerjevalnike, stikala ali osebne računalnike, katere je potrebno konfigurirati. Če želimo konfigurirati neko napravo, jo je potrebno izbrati preko ustreznega gumba. V meniju obstaja tudi gumb, s katerim lahko vidimo topologijo mreže, na kateri temeljijo laboratorijske vaje.

## Topologija mreže

Topologija usmerjevalne mreže, ki jo je potrebno konfigurirati na laboratorijskih vajah, je prikazana na Sliki 1.

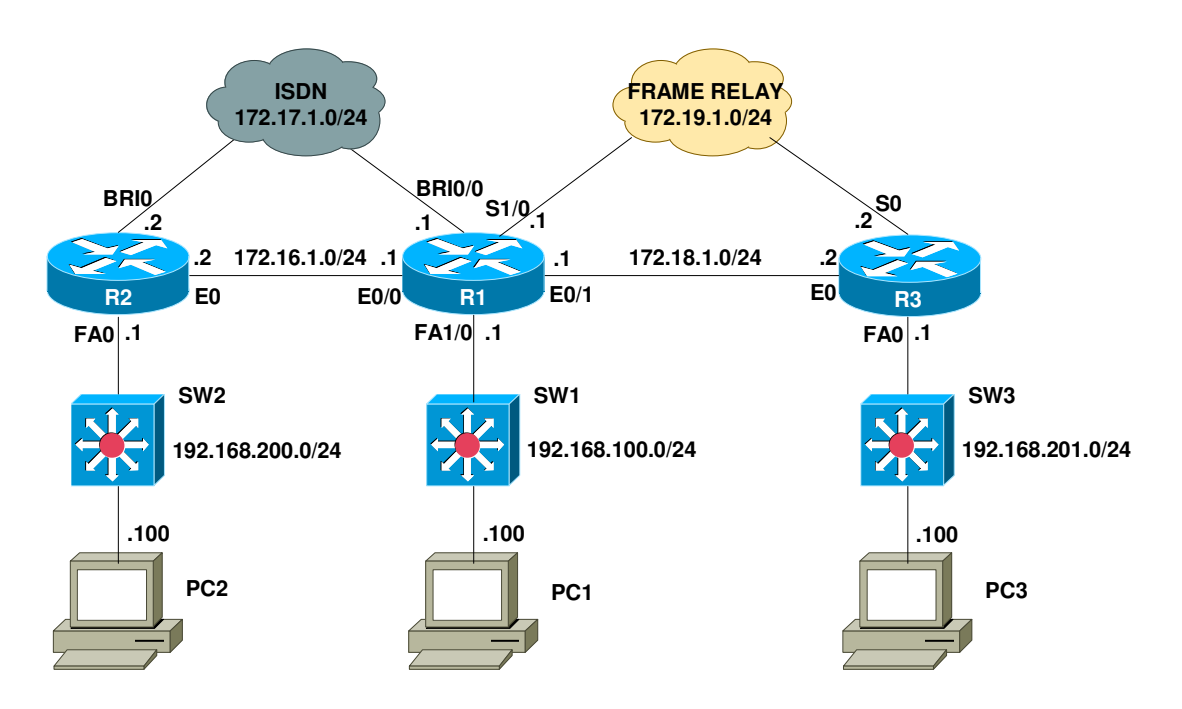

Slika 1: Topologija usmerjevalne mreže na laboratorijski vajah

Oprema, ki jo uporabljamo na laboratorijskih vajah je prikazana v Tabeli 1.

| Zap. | Naprava | Serija        | Model | Število | #Slot | Slot                            |
|------|---------|---------------|-------|---------|-------|---------------------------------|
| 1    | R1      | Cisco 3600    | 3640  | 1       | 0     | 2 Ethernet and serial interface |
| 1    |         |               |       |         | 1     | Fast Ethernet and BRI0          |
| 2    | R2      | Cisco 1700    | 1720  | 1       | 0     | Fast Ethernet                   |
|      |         |               |       |         | 1     | Ethernet                        |
|      |         |               |       |         | 2     | BRI0                            |
| 3    | R3      | Cisco 1700    | 1720  | 1       | 0     | Fast Ethernet                   |
|      |         |               |       |         | 1     | Ethernet                        |
|      |         |               |       |         | 2     | Serial intreface                |
| 4    | SW1-3   | Catalyst 2900 | 2950  | 3       | 12    | 10/100 Ethernet ports           |
| 5    | PC1-3   | PC's          | BOS   | 3       | -     | -                               |

Tabela 1: Seznam opreme uporabljene na laboratorijskih vajah

IP naslove in maske podomrežij prikazuje Tabela 2.

|      |         |                 | VD 1            |                  |
|------|---------|-----------------|-----------------|------------------|
| Zap. | Naprava | Omrežní vmesník | IP-naslov       | Maska podomrežja |
| 1    |         | FA0/0           | 192.168.100.1   | 255.255.255.0    |
|      | R1      | E1/0            | 172.16.1.1      | 255.255.255.0    |
|      |         | E1/1            | 172.18.1.1      | 255.255.255.0    |
|      |         | BRI0/0          | 172.1.2.1       | 255.255.255.0    |
|      |         | S1/0            | 1/0 172.17.1.1  |                  |
| 2    |         | FA0             | 192.168.200.1   | 255.255.255.0    |
|      | R2      | E0              | 172.16.1.2      | 255.255.255.0    |
|      |         | BRI0            | 172.17.1.2      | 255.255.255.0    |
| 3    |         | FA0             | 192.168.201.1   | 255.255.255.0    |
|      | R3      | E0              | 172.18.1.2      | 255.255.255.0    |
|      |         | SO              | 172.19.1.2      | 255.255.255.0    |
| 4    | SW1     | -               | 192.168.100.2   | 255.255.255.0    |
| 5    | SW2     | -               | 192.168.200.2   | 255.255.255.0    |
| 6    | SW3     | -               | 192.168.201.2   | 255.255.255.0    |
| 7    | PC1     | -               | 192.168.100.100 | 255.255.255.0    |
| 8    | PC2     | -               | 192.168.200.100 | 255.255.255.0    |
| 9    | PC3     | -               | 192,168,201,100 | 255.255.255.0    |

Tabela 2: IP naslovi omrežnih naprav

Laboratorijske vaje vključujejo naslednje vsebine:

- Lab 1 Osnovna konfiguracija usmerjevalnikov
- Lab 2 Napredna konfiguracija usmerjevalnikov
- Lab 3 Konfiguracija stikal Čatalyst 2950
- Lab 4 TFTP
- Lab 5 RIP
- Lab 6 IP Access Lists
- Lab 7 NAT/PAT
- Lab 8 ISDN BRI-BRI z uporabo klicnih profilov
- Lab 9 Frame Relay

## Shranjevanje konfiguracijskih datotek

Konfiguracijske datoteke shranimo preko menija File->Save Device Config in obnovimo preko menija File->Load Device Config.